## pushTAN: Set up smartphone

If you forget your password for the S-pushTAN app, or if your access is blocked due to entering an incorrect password, or you have a new smartphone, you can set up the S-pushTAN app again in just a few steps and connect it to your online banking.

1 A) You have a new smartphone: Download the S-pushTAN app to your new smartphone.

**B) Forgotten password:** Call up the pushTAN app in the settings of your smartphone and select **"App zu-rücksetzen"**. If available, delete the app from your phone's memory or switch your phone off and on again.

1220 Contraction publication Contraction publication Contraction pub 2 Start the app and tap "Jetzt einrichten" → "Registrierungsdaten anfordern" → "Weiter" → "Weiter" to allow the delivery of push messages.

In the next step, enter a password for the app and confirm it by entering it again.

Then specify whether you want to open the app alternatively via TouchID or FaceID.

**3** Choose your Sparkasse by entering its name or sort code (BLZ) and enter your access information for online banking.

www.sparkasse-kehl.de

Sparkasse

Hanauerland

4 Now answer the security questions. The card number is not your account number! You will find the card number on your Sparkasse card (debit card).

| 10:54            |                                                                                        | alli LTE 🔳      |
|------------------|----------------------------------------------------------------------------------------|-----------------|
| < ا              | Identität bestätigen                                                                   | ×               |
| Sicherhe         | itsfrage 1:                                                                            |                 |
| Wie lau          | tet Ihr Geburtsdatum?                                                                  |                 |
|                  | datum                                                                                  |                 |
| Geburts          | uatom                                                                                  |                 |
| Geburts          | datum eingeben                                                                         |                 |
| Ceburts          | idatum eingeba                                                                         |                 |
| Ceburts<br>10:54 | datum eingebe                                                                          | adi LTE 🔳       |
| 10:54            | Identität bestätigen                                                                   | adi LTE 🔳<br>X  |
| 10:54            | Identifät bestätigen                                                                   | ad the <b>a</b> |
| 10:54            | Identität bestätigen<br>Identität bestätigen<br>Itsfrage 2:<br>tet Ihre Karten-Nummer? | ati LTE =       |

5 Now request the registration data by SMS or by letter. You will receive the SMS within a few seconds after request. You will receive the letter after 3 – 5 working days.

How to continue with SMS: tap the link in the SMS

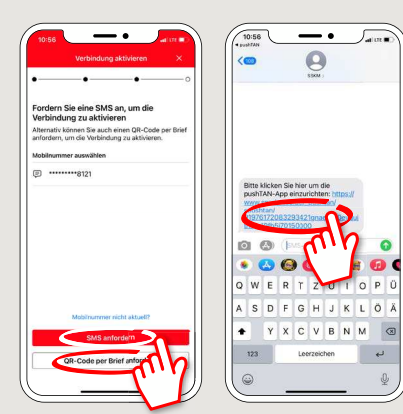

**6** Done! Your push-TAN connection has been set up successfully!

Letter Literature Literature

DO YOU HAVE ANY QUESTIONS ABOUT pushTAN?

Central service call number: You can contact us under +49 7851 860 0 Mon–Fri from 8 am – 6 pm.

Further information about is available at: www.sparkasse-kehl.de

Our branches https://www.sparkasse-kehl.de/de/home/toolbar/filialen.html